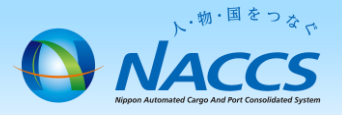

# 契約者・管理責任者の一括変更

▲ 注意 申込される事業所以外の契約情報を変更する申込です。 お客様社内で調整の上、申込お願いします。

## ~申込から利用開始までの流れ~

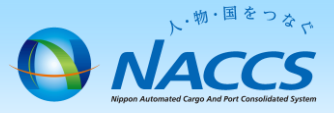

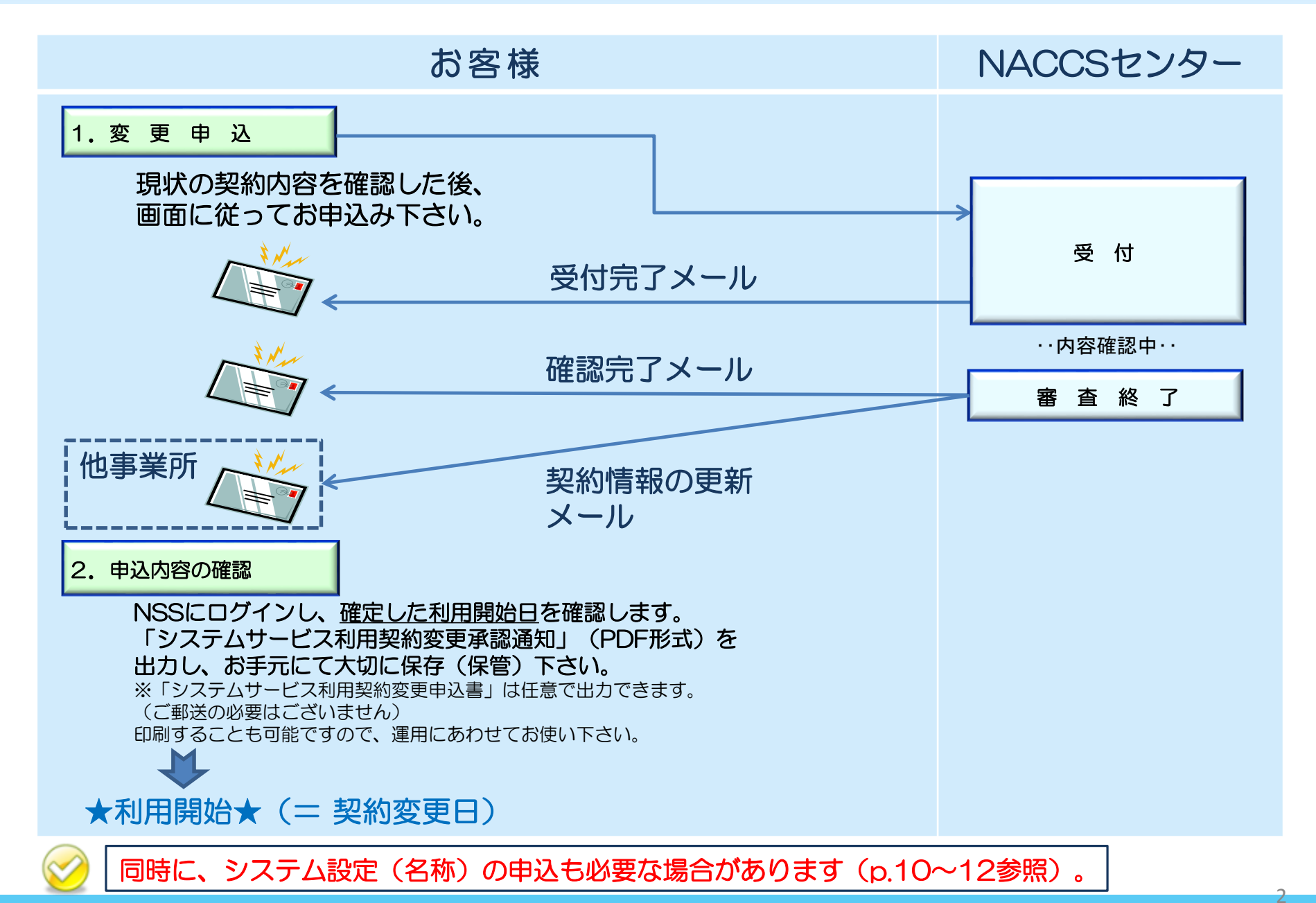

### 1. 変更申込

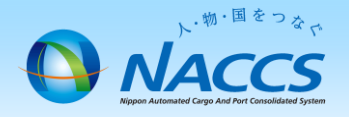

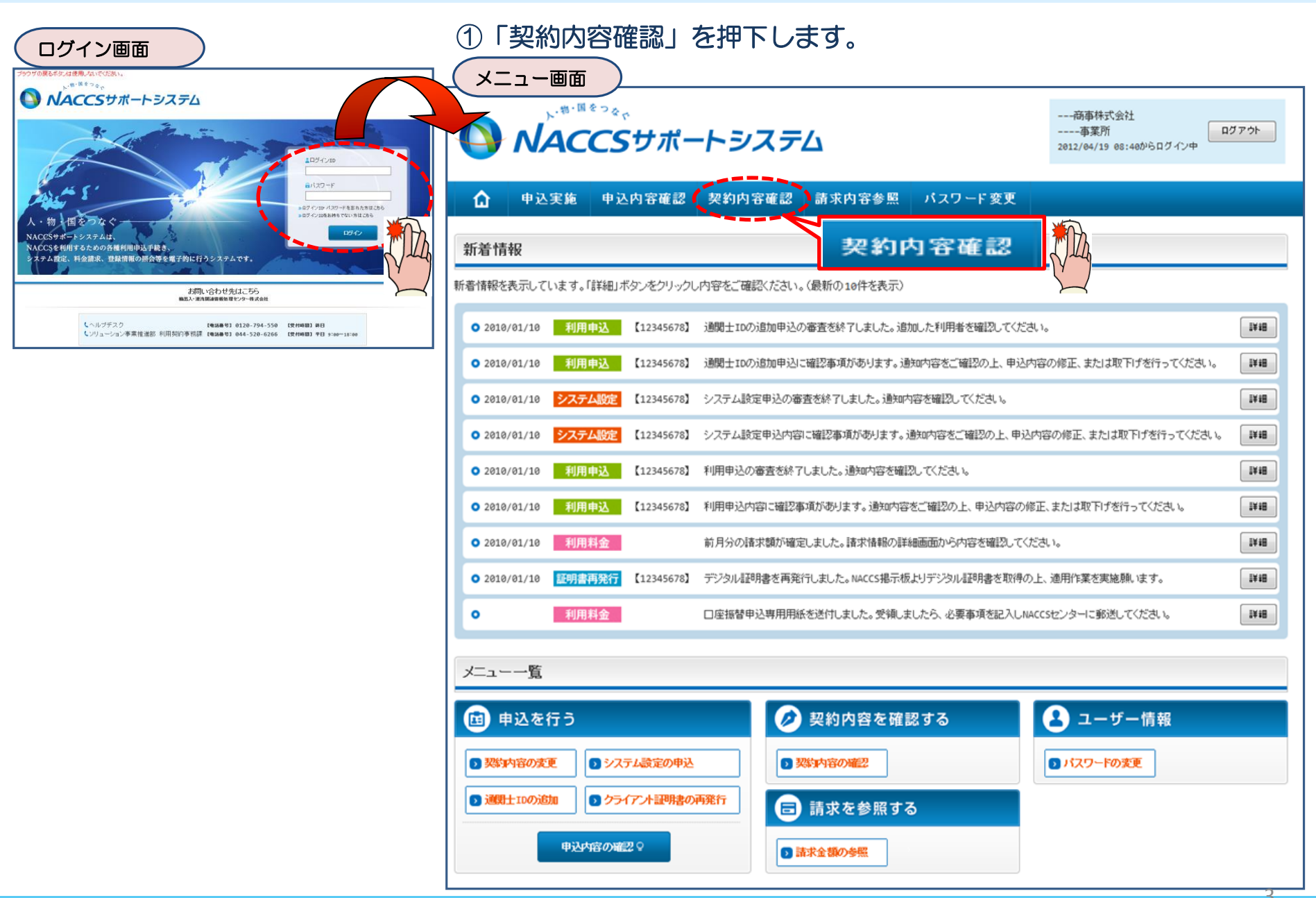

#### ②「事業所」タブを開き、 現在の契約者、管理責任者を確認の上、 「契約情報を変更する」ボタンを押下します。

**契約情報詳細表示面面** 

#### ③申込完了までの流れを確認し、 「申込内容選択へ進む」ボタンを押下します。

Ð

変更申込ガイダンス画面

| 契約規要         事業所           少素         予業所           企業名(フリガナ)         企業名           事業所コード         事業所パスワード                                                                                                 |                                                                                                    | NACCSサポートシステム(NSS)から、現在の契約内容を参照することができます。(「契約内容参照」タブ)<br>「事業所コード」を入力し変更項目を選択すると、変更内容に応じた現在の契約情報が表示されますので、情報の更新を行います。<br>情報を更新した内容は、変更前と変更後を表示した確認画面から確認でき、変更内容を確認し登録することによって変更申込手続きが終了します。<br>変更申込手続きの進行状況及び内容を確認する必要がある場合には、申込担当者にメール朝によりご連絡いたします。<br>変更申込手続きの進行状況及び内容を確認する必要がある場合には、申込担当者にメール朝によりご連絡いたします。<br>変更申込手続きの進行状況及び内容で確認されましたら「申込内容選択へ進む」のボタンをクリックしてください。 |                                                                                                    |  |  |  |  |  |
|----------------------------------------------------------------------------------------------------|----------------------------------------------------------------------------------------------------|----------------------------------------------------------------------------------------------------|----------------------------------------------------------------------------------------------------|--|--|--|--|--|
| システム区分<br>事業所名(フリガナ)<br>事業所名<br>郵便番号<br>住所(フリガナ)                                                                                                    | NANANANA<br>NANANANAN<br>NANANANANANANANANANA                                                                                                    |                                                                                                    | NSSに登録している現在の契約情報を確認します。<br>・契約内容参照タブから確認できます。                                                                                                    |  |  |  |  |  |
| 住所<br>電話番号<br>FAX番号<br>管轄税間<br><b>契約者</b><br>氏名(2)(ガナ)                                                                                                    | NININININININININININININININININININI                                                                                                    | STEP2                                                                                                    | 実彩変更項目の選択 事業所コードを入力し、変更申込を行う項目を選択します。 ・変更項目は複数選択することができます。                                                                                                    |  |  |  |  |  |
| 氏名<br>没職名<br>本社<br>郵便番号<br>住所(フリガナ)<br>住所<br>電話番号<br>ExySER                                                                                                    | NINNINNINNIN INNINNIN INNINNINNI TINNINNIN           NINNINNINNI TINNINNINNI ZININNIN           NINNINNINNIN TINNINNINNI ZININNINNINNI ZININNINNINNINNINNI ZININNINNINNI ZININNINNINNINNI ZININNINNINNINNINNINNINNINNINNINNINNINNI | STEP3                                                                                                    | 変更情報の入力・確認 現在の契約情報が表示されますので、変更箇所について変更の入力(上書き)します。 情報を更新した内容を確認画面から確認します。変更内容を確認し登録することによって変更申込の手続きが終了します。 ・変更前・変更後の情報を対照して確認できます。内容に誤りがあった場合には、それぞれの入力画面に戻って内容を修正します。 ・変更の必要のない項目については、上書きしないようにご注意ください。 ・企業情報の変更を行う場合には、同一企業略称の全事業所の情報を変更します。 |  |  |  |  |  |
| PAAME 号           管理責任者           氏名(フリガナ)           氏名           所属部課名           设账名           電話番号           FAX番号           E-mailTFレス           緊急連結用FAX番号1           緊急連結用FAX番号2           緊急連結用FAX番号3 | NINNINNINNINNINNINNINNINNINNINNINNINNIN                                                                                                    |                                                                                                    | スキアア KM 772 1         変更申込み手続きの完了を申込担当者宛行にご連絡いたします。         ドンステム利用申込者(変更)」は、wssから参照することができます。(※変更申込の書面による提出は不要です。)         ※ 変更内留によっては、別途ドッステム設定」が必要となる場合があります。         < メニューに戻る         ・ 契約情報参照に戻る         ・ 申込情報参照に戻る                      |  |  |  |  |  |
|                                                                                                    | ● 契約情報を変更する                                                                                                    |                                                                                                    |                                                                                                    |  |  |  |  |  |

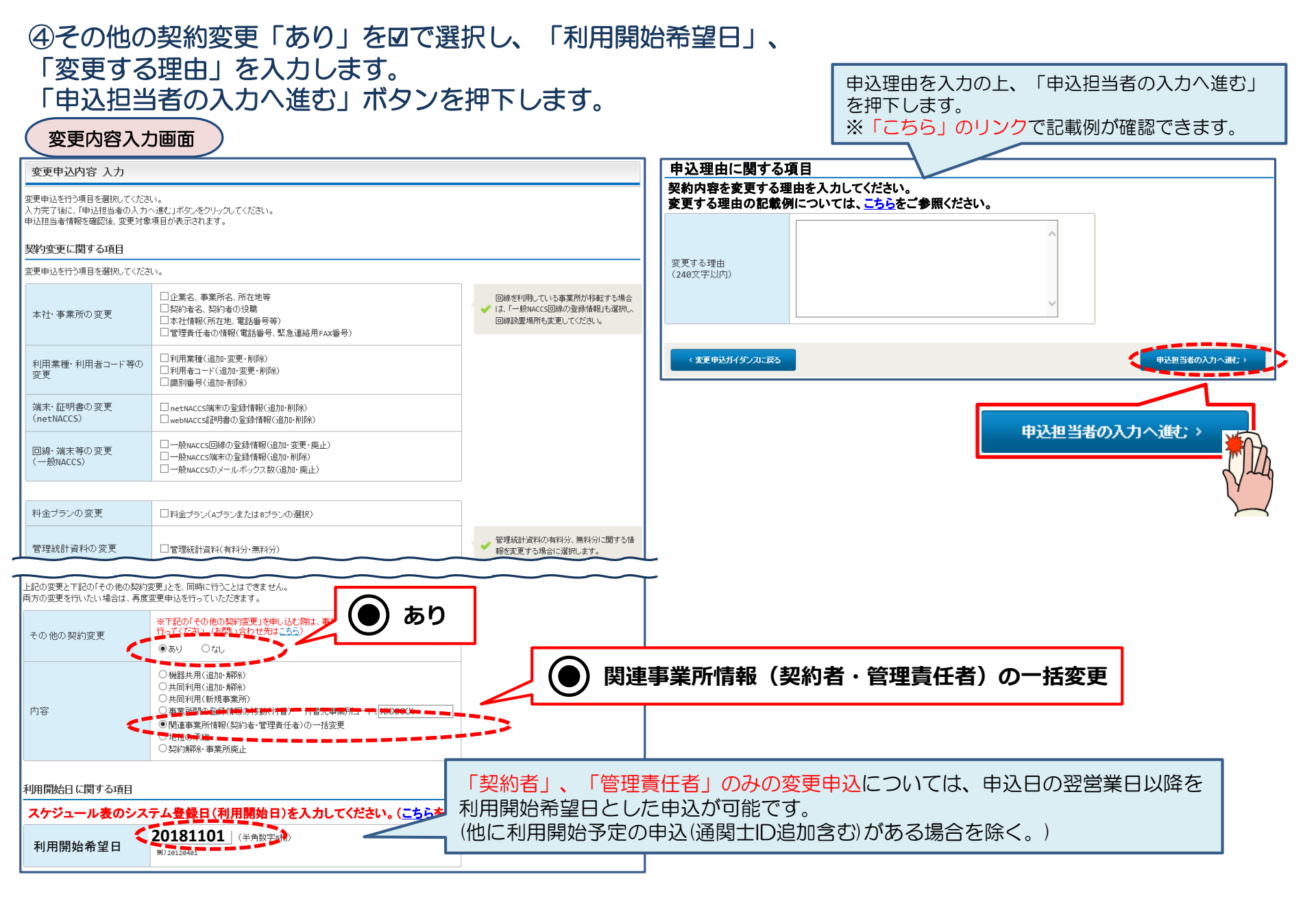

#### ⑤申込担当者の情報を入力・確認し、「一括変更内容の入力へ進む」ボタンを 押下します。

| 申込担当者入                                                        | 力画面                                  |                                                                                    |                                                        |  |  |  |  |
|---------------------------------------------------------------|--------------------------------------|------------------------------------------------------------------------------------|--------------------------------------------------------|--|--|--|--|
| 申込担当者 入力                                                      | J                                    |                                                                                    |                                                        |  |  |  |  |
| NACCSセンターが当該利<br>申込担当者の情報を確認<br>入力完了後に、「一括変更<br>修正が終了しましたら、「「 | 用申込に関う<br>烈し、変更が<br>更内容の入っ<br>申込内容確認 | する確認を行う際の連絡先となります。<br>あれば修正してください。<br>りへ進む」ボタンをクリックしてください。<br>認へ進む」ボタンをクリックしてください。 |                                                        |  |  |  |  |
| 申込担当者に関する                                                     | 5項目                                  |                                                                                    | NACCSセンターが当該申込に関する確認を行う際の連絡先                           |  |  |  |  |
| 弊社へ利用申込を行う担                                                   | 当者の情報                                | を登録します。                                                                            |                                                        |  |  |  |  |
| 氏名<br>氏名(フリガナ)<br>所属部課名 <u>任</u> 意                            |                                      | 姓:通開 名:花子 (全角)                                                                     | 必ず中込を行うた力の連絡元を入力してくたさい。                                |  |  |  |  |
|                                                               |                                      | 例)通関     太郎       姓: ツウカン     名: ハナコ     (全角カナ)                                    | 申込受付・完了通知等は、「申込担当者」及び「管理責任者」宛にE-mailにてお知らせします。         |  |  |  |  |
|                                                               |                                      | 例) ツウカン タロウ                                                                        | 申込担当者に変更があれば、上書きで修正ください。                               |  |  |  |  |
|                                                               |                                      | 通関第一営業部通関課     (全角)       例)第一営業部営業第3課                                             |                                                        |  |  |  |  |
| 役職名 <mark>任意</mark>                                           |                                      | 係長<br>例)課長                                                                         |                                                        |  |  |  |  |
| 電話番号                                                          |                                      | 0120794550 (半角英数字)<br>例)0301234567                                                 | 「-」(ハイフン)を入力せずに、数字のみ入力<br>してください。                      |  |  |  |  |
| FAX番号 任意                                                      |                                      | (半角英数字)<br>例)0398765432                                                            | <ul> <li>「-」(ハイフン)を入力せずに、数字のみ入力<br/>してください。</li> </ul> |  |  |  |  |
|                                                               | 登録用                                  | tsukan-hanako@naccs.jp (半角英数字)<br>例)taro.tsukan@naccs.jp                           | ✓ 変更申込完了の通知先として登録します。                                  |  |  |  |  |
| E-mailアドレス                                                    | 確認用                                  | 確認のため、同じE-mailアドレスを入力してください。<br>tsukan-hanako@naccs.jp<br>例)taro.tsukan@naccs.jp   | 一括変更内容の入力へ進む、>                                         |  |  |  |  |
| 〈 申込内容選択                                                      | に戻る                                  |                                                                                    | 一括麦更内容の入力へ進む。                                          |  |  |  |  |

#### ⑥-1 利用開始希望日を確認し、契約者を変更する場合は契約者に関する項目を図で選択し、 管理責任者を変更する場合は管理責任者に関する項目を図で選択し、それぞれの項目を上書き 修正します。管理責任者を変更する場合は「上記を確認しました。」を図で選択します。

| 一括変更情報 入力                                                                                                    |                                                                                                    |  |  |  |  |
|----------------------------------------------------------------------------------------------------|----------------------------------------------------------------------------------------------------|--|--|--|--|
| 契約者、管理責任者を変更します。<br>同時に、選択した関連事業所の同項目を入力内容で一括変更します。<br>変更内容を反映する関連事業所を選択してください。<br>現れの契約内容が表示されていますので、変更する項目のみ上書きしてください。 |                                                                                                    |  |  |  |  |
| 修正が終了しましたら、「申込内容確認へ進む」ボタンをクリックしてください。変更後の情報が確認できます。                                                                      | 管理責任者に関する項目                                                                                               |  |  |  |  |
| 利用開始日に関する項目                                                                                                    | ✓ 管理責任者に関する項目を一括変更する                                                                                      |  |  |  |  |
| 申込日の翌営業日以降(他に利用開始予定の申込(通関士ID追加含む)がある場合を除く。)が選択可能です。<br>NACCSの利用開始希望日を選択して入力してください。                                       | NACCSを利用する端末やバスワードを管理する管理責任者の情報を変更します。                                                                    |  |  |  |  |
| 利用開始希望日 20181101 (半角数字8桁)<br>例)20180401                                                                                  | 氏名     姓:     保税     名:     一郎       例)海貨     二郎                                                          |  |  |  |  |
| シジャントで見する」                                                                                                    | 氏名(フリガナ)     姓:     ホゼイ     名:     イチロウ     (全角カナ)       例)カイカ     ジロウ                                    |  |  |  |  |
|                                                                                                    | 所属部課名         第一通関部通関課         (全角)           例)第一營業部         (全角)                                        |  |  |  |  |
| 突わるに対する消報を空気更します。(突和分離)取りのる方)<br>氏名 姓: 山田 名: 太郎 (全角)<br>例)保税 一郎                                                          | 役職名 任意<br>例) 部長                                                                                           |  |  |  |  |
| 氏名(フリガナ)     姓: ヤマダ     名: タロウ     (全角カナ)       例)ホゼイ     イチロウ                                                           | 電話番号 0312345678 (半角英数字)<br>例)0301234567                                                                   |  |  |  |  |
| 代表取締役社長         (全角)           例)代表取締役社長         (全角)                                                                    | FAX番号 任意         0398765432         (半角英数字)           例) 0398765432         例) 0398765432         (半角英数字) |  |  |  |  |
|                                                                                                    | E-mailアドレス     hozei-ichiro@naccs.jp     (半角英数字)       例)j-kaika@naccs.jp                                 |  |  |  |  |
|                                                                                                    | ※ 管理責任者には、ウイルス対策などのセキュリティ対策を講じていただきます。                                                                    |  |  |  |  |
|                                                                                                    | ✓ 上記を確認しました。                                                                                              |  |  |  |  |

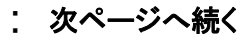

#### ⑥-2 申込事業所、及び申込事業所と同一企業のすべての事業所に登録されている契約者、及び管理責任者 を確認し、申込事業所と併せて変更する事業所を選択後、「申込内容確認へ進む」ボタンを押下します。

#### 関連事業所の選択

ー括変更の対象とする関連事業所を選択してください。(同一企業の事業所のみ表示されています) 「全選択」ボタン、「全解除」ボタンをクリックすると、関連事業所の全選択/全解除ができます。

#### 申込事業所

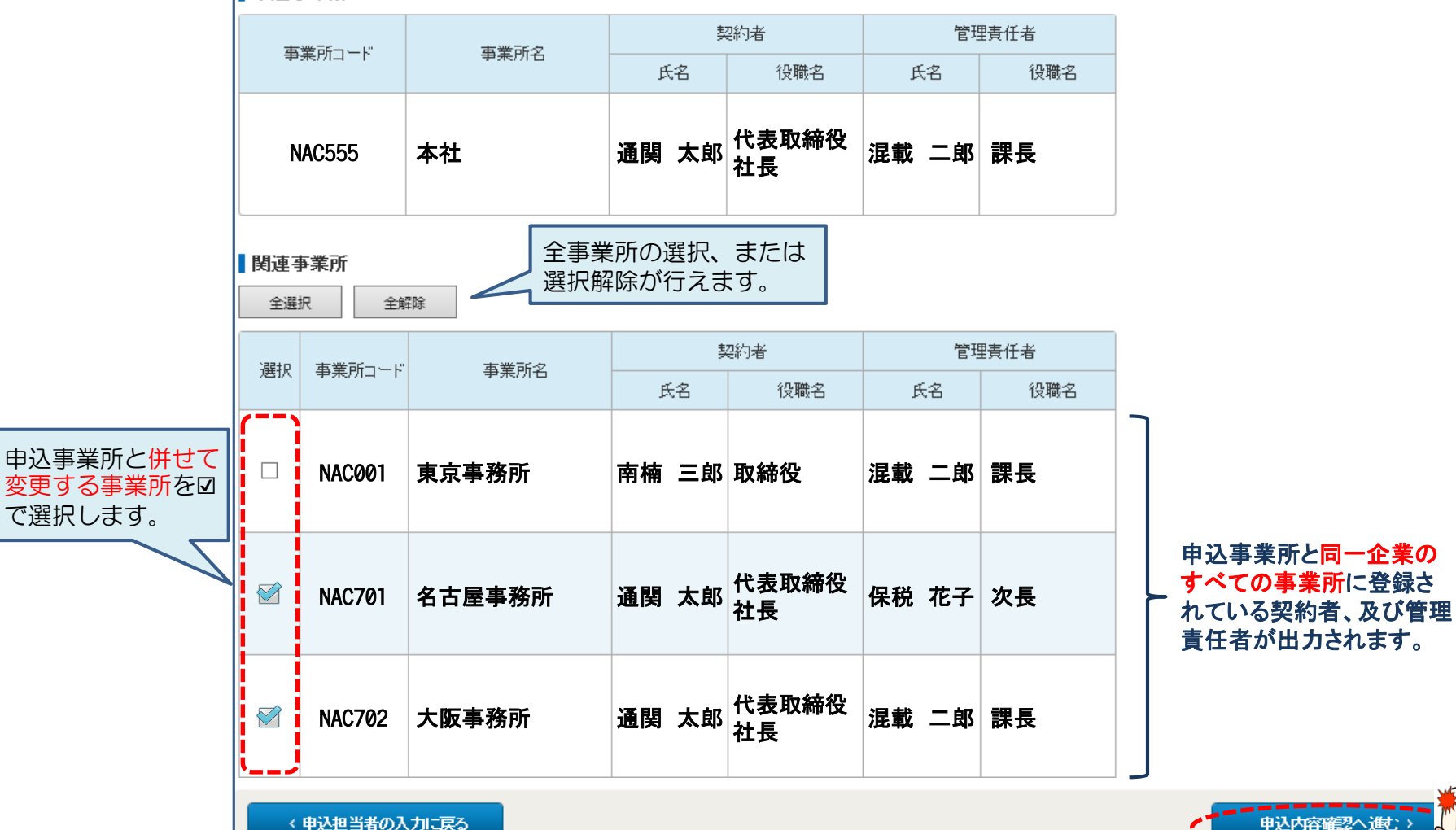

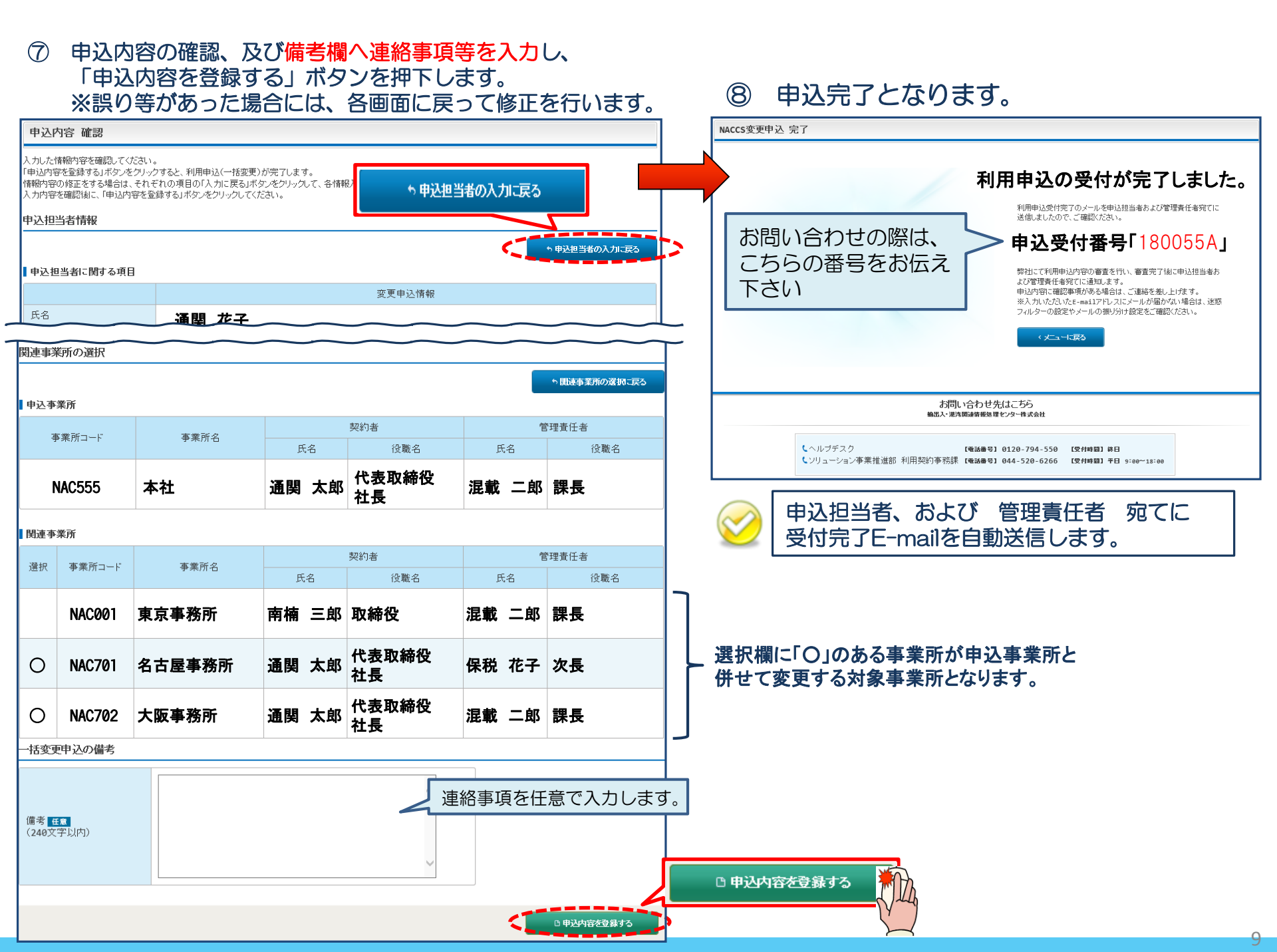

1-2.システム設定の変更申込

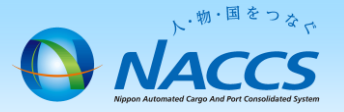

## 契約者または管理責任者と業務責任者が異なるお客様については、当申込は不要です。また、各事業所でログインの上、申込みを行う必要があります。

①「システム設定の申込」を押下します。

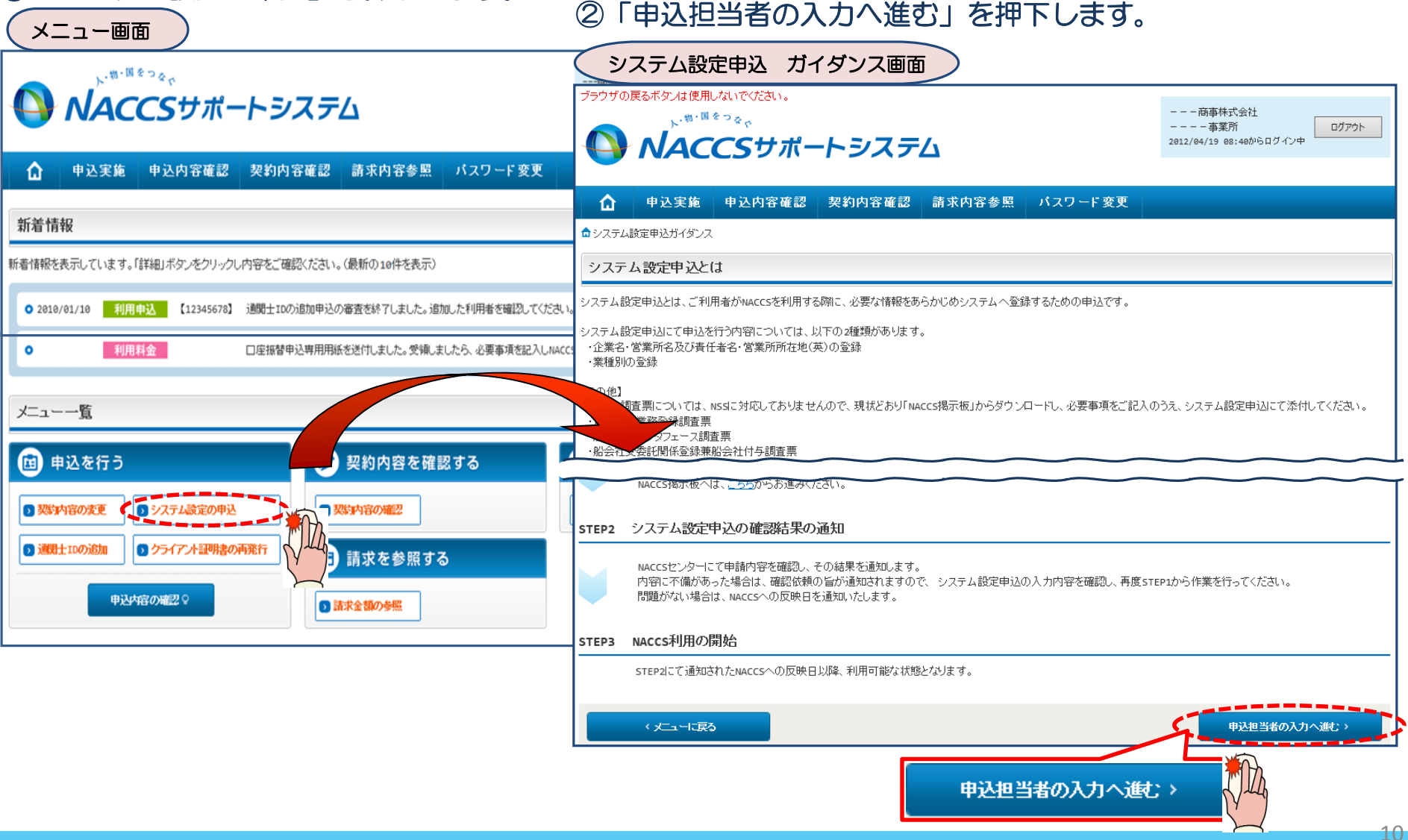

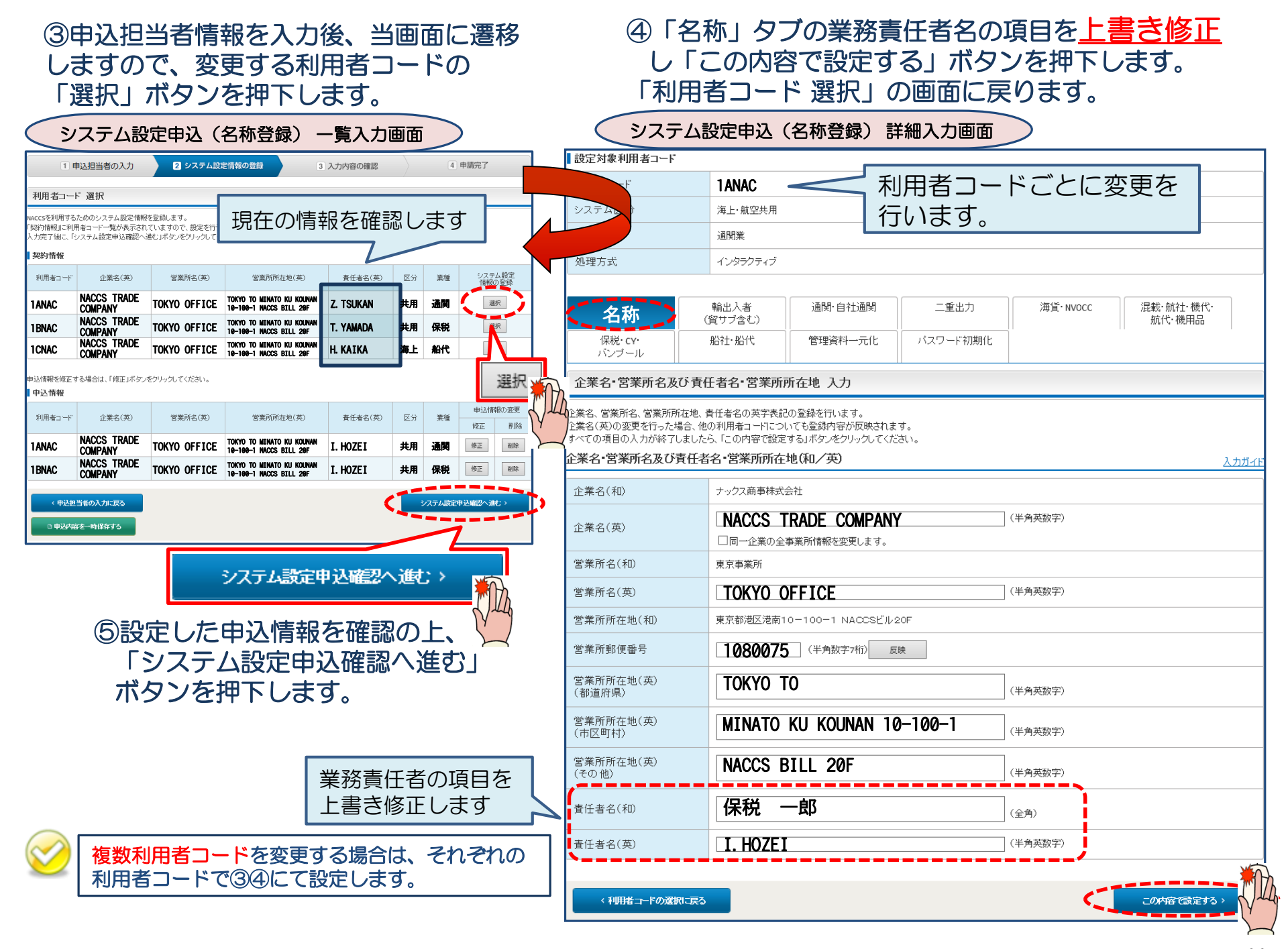

| <ul><li>⑤設定</li><li>ボタ</li><li>録す</li></ul>                                                                                                    | Eした申込<br>ンを押下<br>る」ボタ  |                        | 報を<br>ます。<br>を 押下 | 電認の<br>申込<br>「し | 上、「シ<br>内容確認                          | ステ <i>L</i><br>後、「                                   | ム設定申込<br>システム                    | 込確部<br>へ設定 | 忍へ進<br>三申込                                                                                               | む」<br>を登                             | 6              | 申込完了となります。     |  |
|----------------------------------------------------------------------------------------------------|------------------------|------------------------|-------------------|-----------------|---------------------------------------|------------------------------------------------------|----------------------------------|------------|----------------------------------------------------------------------------------------------------|--------------------------------------|----------------|----------------|--|
| <u>シス</u>                                                                                                    | システム設定申込(名称登録)一覧入力画面   |                        |                   |                 |                                       |                                                      |                                  |            |                                                                                                    | ()                                   | システム設定申込登録完了画面 |                |  |
| システム設定申込内容 確認                                                                                                    |                        |                        |                   |                 |                                       |                                                      | システム                             | 人数定申込 完了   |                                                                                                    |                                      |                |                |  |
| 入力した情報内容を確認してください。<br>「システム設定申込を登録する」ボタンをクリックすると、システム設定申込が完了します。<br>情報内容の修正をする場合は、それぞれの項目の「入力に戻る」ボタンをクリックして、各情報入力の画面から修正してください。<br>入力内容を確認後に、「システム設定申込を登録する」ボタンをクリックしてください。 |                        |                        |                   |                 |                                       |                                                      |                                  | う問いき       | 利用申込の受付が完了し<br>ました。<br>システム経営中以を性気でのノールキャン経営をみよび管理所任<br>会わせの際は、                                          |                                      |                |                |  |
| 申込担当者情                                                                                                    | 報                      |                        |                   |                 |                                       |                                                      |                                  |            |                                                                                                    | ī                                    | 550            | の番号をお伝え        |  |
| <b>5 申込担当者の入力に戻</b> っ下さい                                                                                                    |                        |                        |                   |                 |                                       |                                                      |                                  |            |                                                                                                    |                                      |                |                |  |
| 氏名                                                                                                    | 氏名 通関 花子               |                        |                   |                 |                                       |                                                      |                                  |            |                                                                                                    |                                      |                |                |  |
| 氏名(フリガナ                                                                                                    | +)                     | ツウカン ハナコ               |                   |                 |                                       |                                                      |                                  |            |                                                                                                    |                                      |                |                |  |
| 所属部課名                                                                                                    |                        | 通関第一営業部通関課             |                   |                 |                                       |                                                      |                                  |            | _                                                                                                    | お問い合わせ先はこ555<br>輸品人・地力調査機構のロセンターきえ会社 |                |                |  |
| 役職名<br>                                                                                                    |                        | 係長                     |                   |                 |                                       |                                                      |                                  | _          | くヘルブデスク (電話巻号) 0120-794-550 (受付時間) 株日<br>しジリューション事業指述部 利田切込等管理 (電話巻号) 044-520-6266 (受付時間) 年日 staer-11:00 |                                      |                |                |  |
| 電話番号                                                                                                    | 0120794550             |                        |                   |                 |                                       |                                                      |                                  |            |                                                                                                    |                                      |                |                |  |
| FAX番号                                                                                                    |                        |                        |                   |                 |                                       |                                                      |                                  |            |                                                                                                    | 申込担当者、及び管理責任者宛てに                     |                |                |  |
| E-mailアドレ<br>システム設定                                                                                                    | バス<br>情報               | tsukan-hanako@naccs.jp |                   |                 |                                       |                                                      |                                  |            | 受付完了E-mailを自動送信します。                                                                                      |                                      |                |                |  |
| ンステム設止1月*校<br>・システム設定情報の入力に戻る                                                                                                    |                        |                        |                   |                 |                                       |                                                      |                                  |            |                                                                                                    |                                      |                |                |  |
| ■申込情報                                                                                                    |                        |                        |                   |                 |                                       |                                                      |                                  |            |                                                                                                    |                                      |                |                |  |
| 利用者コード                                                                                                    | 利用者コード 企業名(英)          |                        | 営業所名(英) 営業所所      |                 | 営業所所在:                                | 王地(英) 責任者名(英)                                        |                                  | 区分         | 区分 業種 その他<br>の情報                                                                                         |                                      |                |                |  |
| 1 ANAC                                                                                                    | NACCS TRADE<br>COMPANY |                        | tokyo oi          | FFICE           | TOKYO TO MINATO I<br>10-100-1 NACCS B | ku kounan<br>[ll 20f                                 | Z. TSUKAN                        | 共用         | 通関                                                                                                    | 詳細                                   |                |                |  |
| 1 BNAC                                                                                                    | NACCS TRADE<br>COMPANY |                        | tokyo oi          | FFICE           | TOKYO TO MINATO I<br>10-100-1 NACCS B | (U KOUNAN<br>[LL 20F                                 | T. YAMADA                        | 共用         | 保税                                                                                                    | 詳細                                   |                |                |  |
| 本申込で修正                                                                                                    | E対象となる利用者              | ゴード                    |                   |                 |                                       |                                                      |                                  |            |                                                                                                    |                                      |                |                |  |
| 利用者コー                                                                                                    | ۲ ۲                    | 業名(英) 営業所名(英)          |                   |                 |                                       | 営業所所在地(英) 責任者名(英)                                    |                                  |            | 英)                                                                                                    |                                      |                |                |  |
| 1 ANAC         NACCS TR<br>COMPANY           1 BNAC         NACCS TR<br>COMPANY                                                                                             |                        | RADE TOKYO RADE TOKYO  |                   | TOKYO OFFICE    |                                       | TOKYO TO MINATO KU KOUNAN<br>10–100–1 NACCS BILL 20F |                                  | I. HOZEI   |                                                                                                    |                                      |                |                |  |
|                                                                                                    |                        |                        |                   | tokyo of        | FICE                                  | токуо то м<br>10-100-1 N                             | INATO KU KOUNAN<br>ACCS BILL 20F | I. HO      | OZEI                                                                                                    |                                      |                | Bシステム設定申込を登録する |  |
| □申込内容を一時保存する □システム設定申込を登録する                                                                                                    |                        |                        |                   |                 |                                       |                                                      |                                  | 2          |                                                                                                    |                                      |                |                |  |

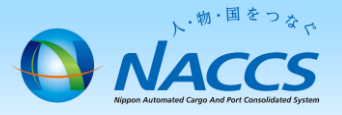

# 審査終了までしばらくお待ちください

#### (回答は翌営業日以降になることがあります)

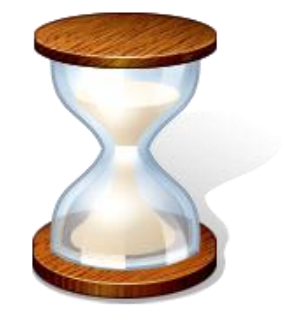

13

## 2. 申込内容の確認

#### ト・物・国をつなた NAACCSS NAACCSS Neppon Automated Cargo And Fort Carabilitiest System

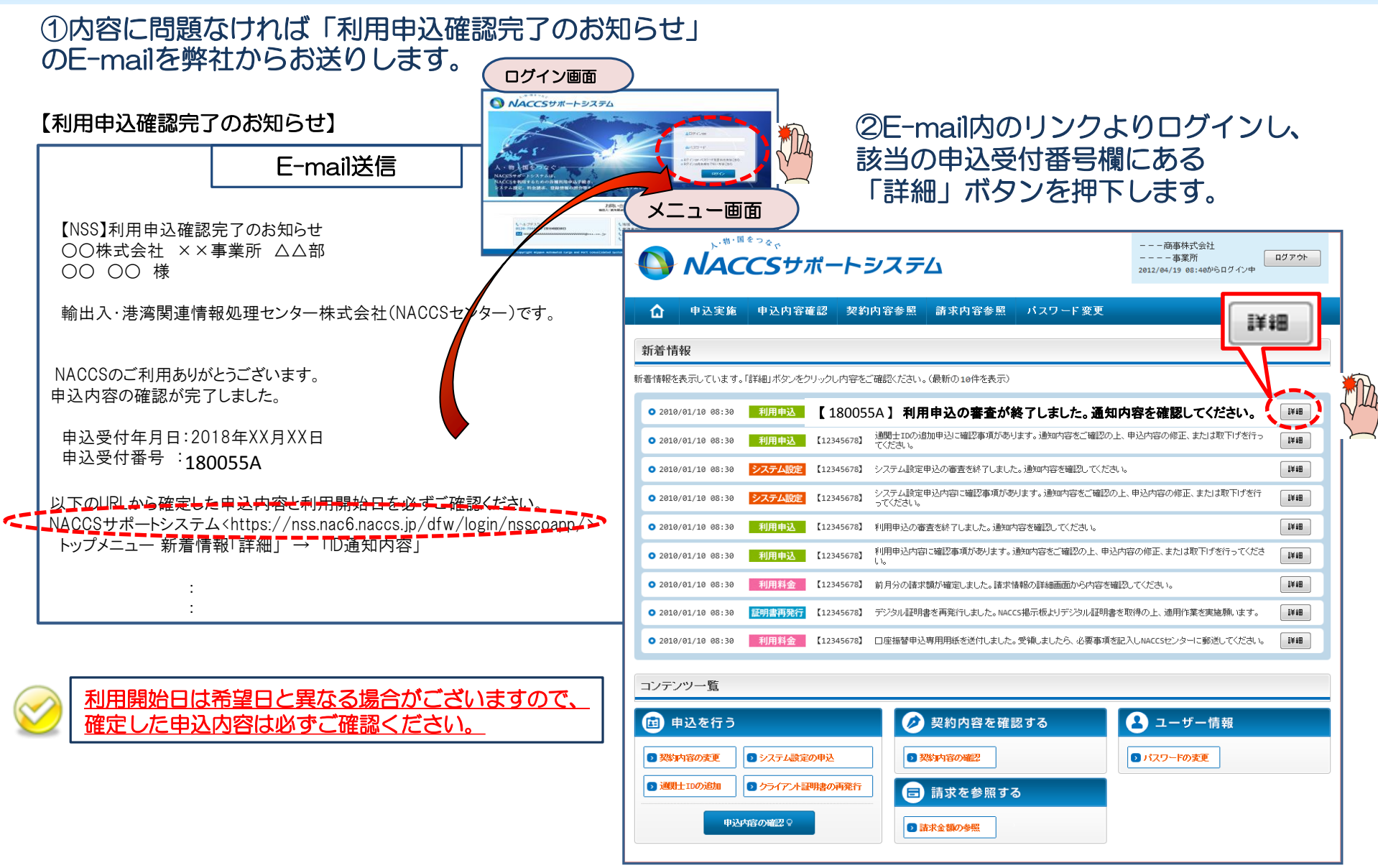

#### ③確定した利用開始日を確認の上、併せて「事業所」タブより内容の確認をします。 「承認通知を出力する」ボタン及び「申込書を出力する」ボタンを押下すると、それぞれ帳票を出力することができます。

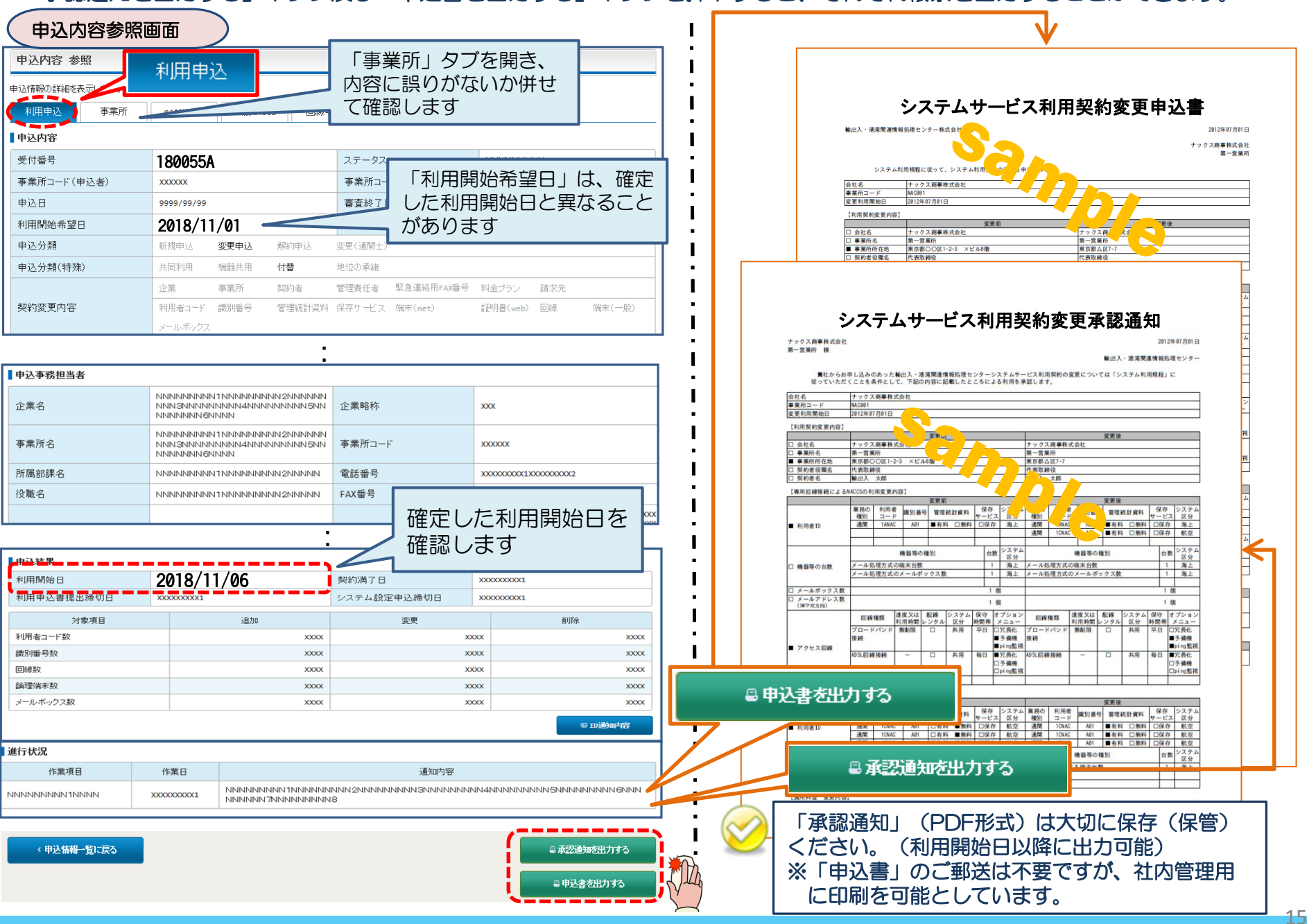